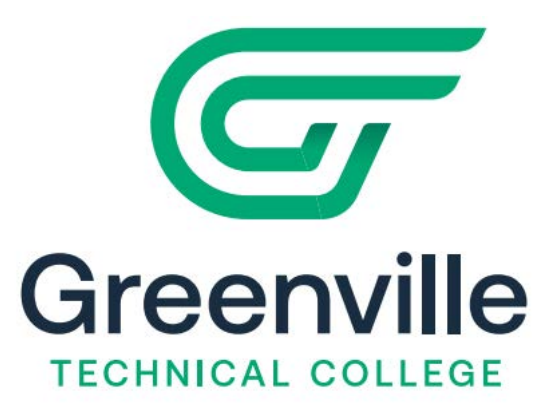

## **MFA Set-Up Guide**

- 1. Navigate to https://myaccount.microsoft.com
- 2. Click the "Email or phone" and enter your @my.gvltec.edu email address. Click Next.

| Microsoft               |      |      |
|-------------------------|------|------|
| Sign in                 |      |      |
| Email or phone          |      |      |
| Can't access your accou | unt? |      |
|                         |      |      |
|                         | -    | Mart |

3. On the "More information required" screen click next.

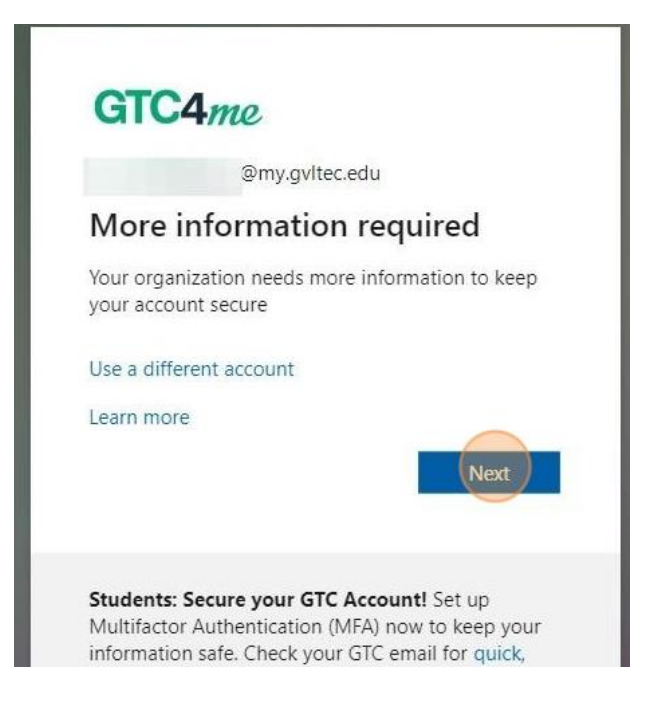

4. Once you have the **Microsoft Authenticator App** click next.

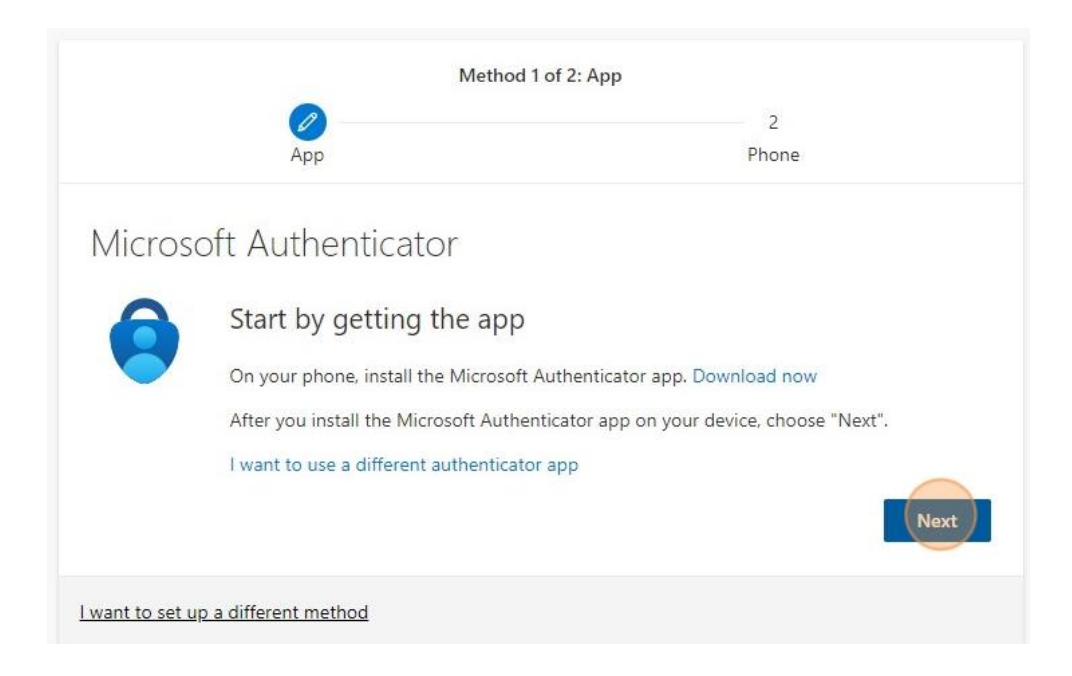

5. To set up your account click next.

| Method 1 of 2: App |                                                             |                             |                      |  |
|--------------------|-------------------------------------------------------------|-----------------------------|----------------------|--|
|                    | App                                                         |                             | 2<br>Phone           |  |
| Microso            | oft Authenticator                                           |                             |                      |  |
| 2 × 1 × (          | Set up your account<br>If prompted, allow notifications. Th | en add an account, and sele | ct "Work or school". |  |
| l want to set up   | a different method                                          |                             | Back                 |  |

6. Scan the QR code in the Microsoft Authenticator App and click next.

| Арр                                                                       | –<br>Phone                                            |
|---------------------------------------------------------------------------|-------------------------------------------------------|
| Microsoft Authenticator                                                   |                                                       |
| Scan the QR code                                                          |                                                       |
| Use the Microsoft Authenticator app to scan the QF app with your account. | R code. This will connect the Microsoft Authenticator |
| After you scan the QR code, choose "Next".                                |                                                       |
|                                                                           |                                                       |
| Can't scan image?                                                         |                                                       |
|                                                                           | Rack Next                                             |

7. You will get a two digit code on your computer, enter code on your phone and click next.

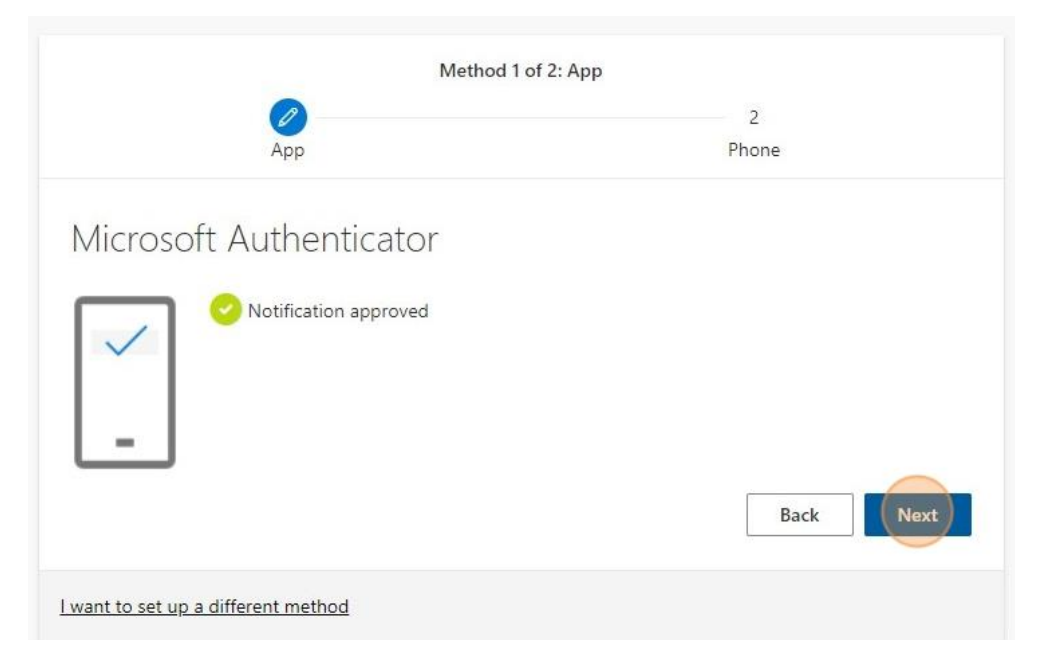

8. Enter a phone number for a second factor.

| Method 2 of 2: Phone                                            |                                                                     |  |
|-----------------------------------------------------------------|---------------------------------------------------------------------|--|
| App                                                             | Phone                                                               |  |
| Phone                                                           |                                                                     |  |
| You can prove who you are by answering                          | g a call on your phone.                                             |  |
| What phone number would you like to u                           | use?                                                                |  |
| United States (+1)                                              | ✓                                                                   |  |
| Call me                                                         |                                                                     |  |
| Message and data rates may apply. Cho<br>and cookies statement. | osing Next means that you agree to the Terms of service and Privacy |  |
|                                                                 | Next                                                                |  |
|                                                                 |                                                                     |  |

9. Microsoft will call you and ask you a question you need to answer.

| Method 2             | of 2: Phone |
|----------------------|-------------|
| Арр                  | Phone       |
| Phone                |             |
| We're calling +1 864 |             |
|                      | Back        |

10. Once you answer the question click next.

| Keep your a                                    | account secure |
|------------------------------------------------|----------------|
| Method                                         | 2 of 2: Phone  |
| Арр                                            | Phone          |
| Phone                                          |                |
| Call answered. Your phone was registered succe | essfully.      |
|                                                | Next           |

11. Congratulations you are now MFA authenticated.

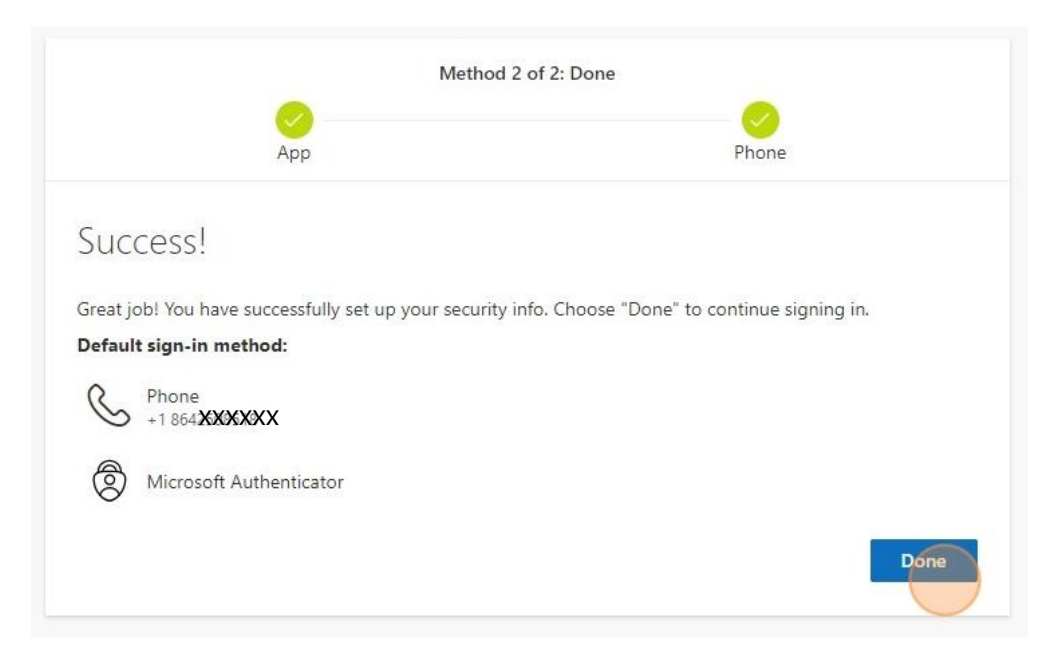

FAQ'S: <u>https://www.gvltec.edu/about\_greenvilletech/tech\_support/Frequently-</u> <u>Asked-Questions-Microsoft-Security-Info.pdf</u>